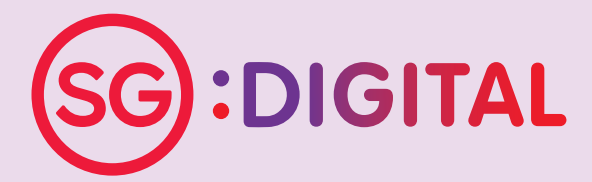

# I'M GOING DIGITAL!

学习数码,马上行动! SAYA AKAN GUNA DIGITAL! நான் மின்னிலக்கமயமாகிறேன்!

# Seniors Go Digital Starter Kit

## **Tier 1: Communication Skills**

- 1. WhatsApp
- 2. Gov.SG
- 3. Wireless@SGx
- 4. Email
- 5. Microsoft Teams
- 6. Zoom

## **Tier 2: Digital Government Services**

- 7. SingPass Mobile App
- 8. LifeSG App

## Cybersecurity

- 9. Staying Safe Online
- 10. How to Spot a Scam?

Starter Kit on WhatsApp

## **DID YOU KNOW?**

You can use WhatsApp to send text messages and voice messages, make voice and video calls, and share user locations and media with your families and friends!

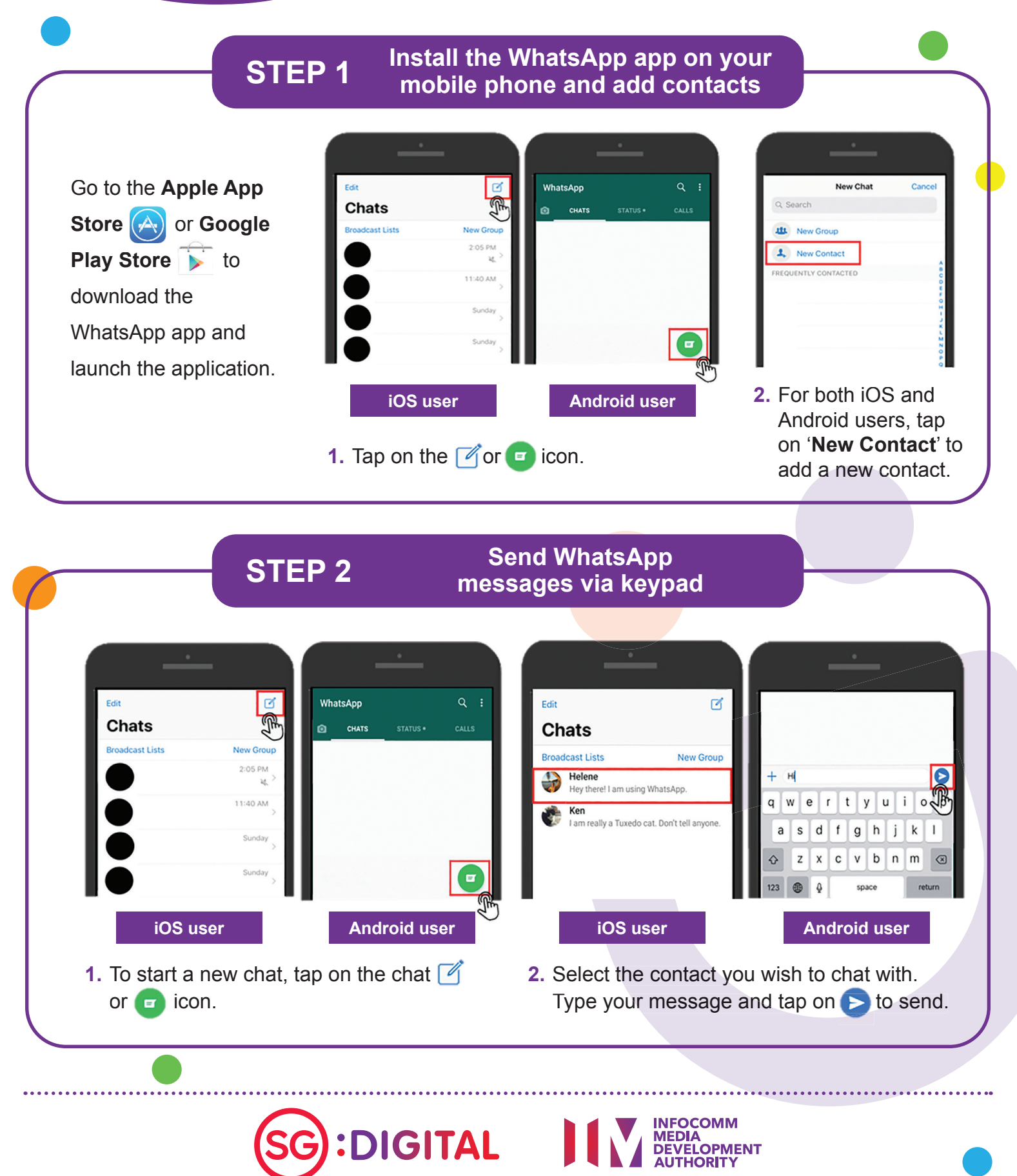

#### Make a WhatsApp voice call **STEP 3** and video call 1. Select the contact you wish Edit ľ < to chat with. Chats Broadcast Lists New Group 2. Tap on the kicon to make Helene Hey there! I am using WhatsApp. a phone call. Ken I am really a Tuxedo cat. Don't tell anyone 3. Tap on the nd icon to 8-17 DL make a video call.

Cyber security tips (Credit: Cyber Security Agency of Singapore)

- Block unknown users that send you unsolicited chats.
- Do not open or download any unverified links and attachments from unknown sources.
- Do not disclose personal or financial information over WhatsApp.

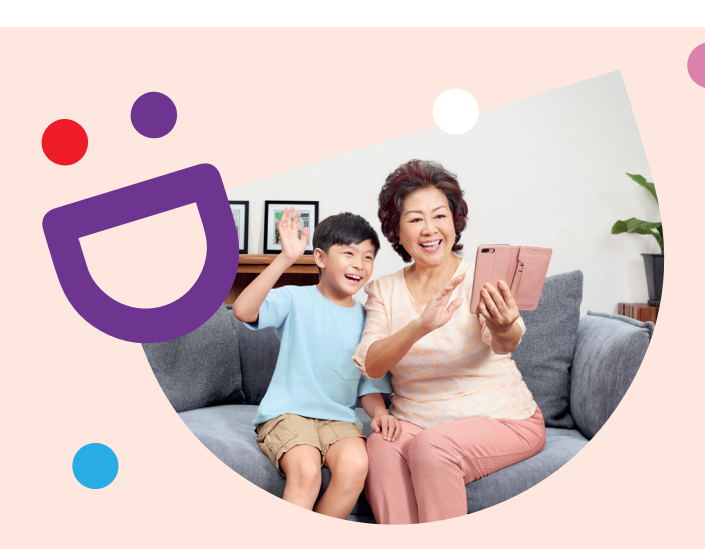

# HELPING YOU MAKE CONNECTIONS THAT MATTER

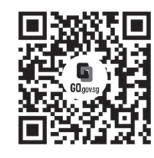

Because life is more colourful when you're connected

Seniors Go Digital is a programme that is specially designed to help you begin your digital journey, with online resources and fun learning sessions that will let you pick up new skills.

S go.gov.sg/SeniorsGoDigital

6377 3800

**Find Out More** 

0 🛛 🖂 info@sdo.gov.sg

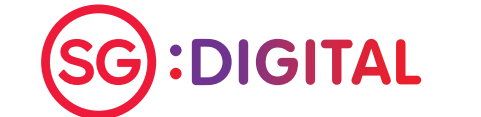

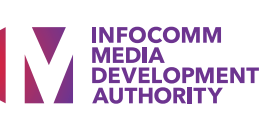

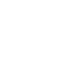

Starter Kit on Gov.sg

# **DID YOU KNOW?**

You can subscribe to the Gov.sq WhatsApp service on your mobile phone to receive updates on COVID-19 situation in Singapore, "Factually" clarifications on fake news and other important government announcements.

# **STEP 1**

## Sign up for Gov.sg WhatsApp at go.gov.sg/whatsapp

Open any internet browser (e.g. Safari, Chrome) on your mobile phone and enter the web address:

#### go.gov.sg/whatsapp

Fill in your name, mobile number, age range and indicate your language preferences. (You may indicate multiple languages)

| <ul> <li>Consequence</li> <li>Consequence</li> <li>Conseq</li></ul>                                                                                                    | 45xxHub 40 2:10 PM @ 885 MD<br>AA @ form.cov.so C.                    | AA B form.cov.so                                                                                                    |
|----------------------------------------------------------------------------------------------------|-----------------------------------------------------------------------|----------------------------------------------------------------------------------------------------|
| Consigned and the second second sec | <b>Gov</b><br>sg                                                      | 1. Name / 姓名 / Nama / வயர்<br><sup>(optional)</sup>                                                                                                    |
|                                                                                                    | Gov.sg WhatsApp<br>Subscription<br>O 1 min estimated time to complete | 2. Mobile number / 手机号码 /<br>Nombor telefon bimbit / あぁயடக்க<br>தொலைபேசி என்<br>For Singaporeans with overseas numbers,<br>sign up for the Gov.sg WhatsApp service w<br>SingPass authentication at<br>https://go.gov.sg/whatsapp-overseas |

1. Scroll to the bottom and tap on 'Submit' to complete your subscription.

# **STEP 2**

#### Stay updated with Gov.sg WhatsApp

Do ensure you already have the WhatsApp app in your mobile phone.

You will receive a push notification upon successful subscription.

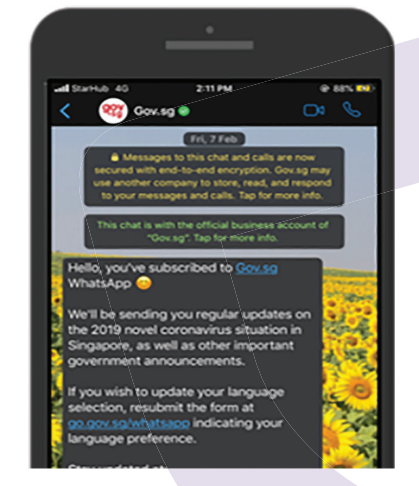

The illustrations above are taken from iPhone interface.

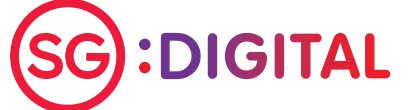

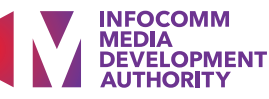

#### Stay updated on the Gov.sg website, Facebook, YouTube, Instagram

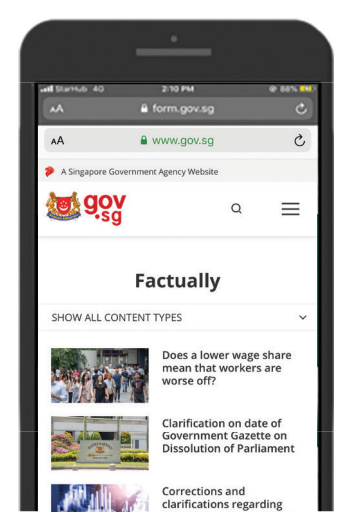

**OPTIONAL** 

Gov.sg Factually: Read about the latest clarifications on fake news regarding Government policies.

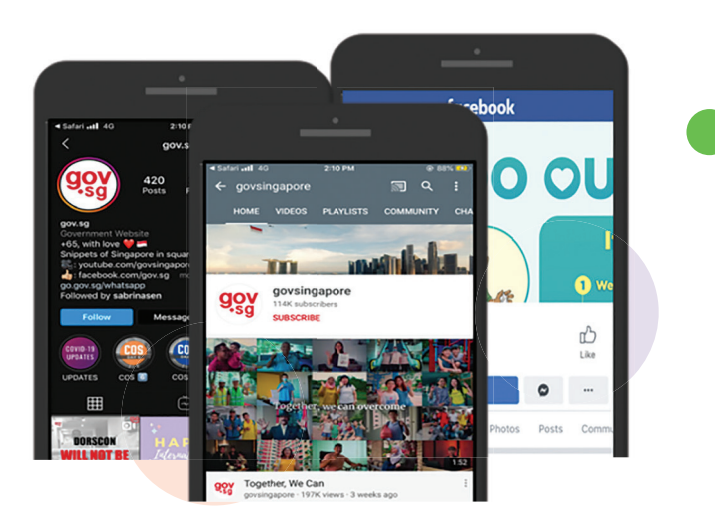

Gov.sg YouTube: Catch up on the latest Gov.sg series, explainers on Government policies, and more.

- Cyber security tips (Credit: Cyber Security Agency of Singapore)
- Avoid broadcasting unverified 'news' to your family and friends.
- Do not open or download any unverified links from unknown sources.

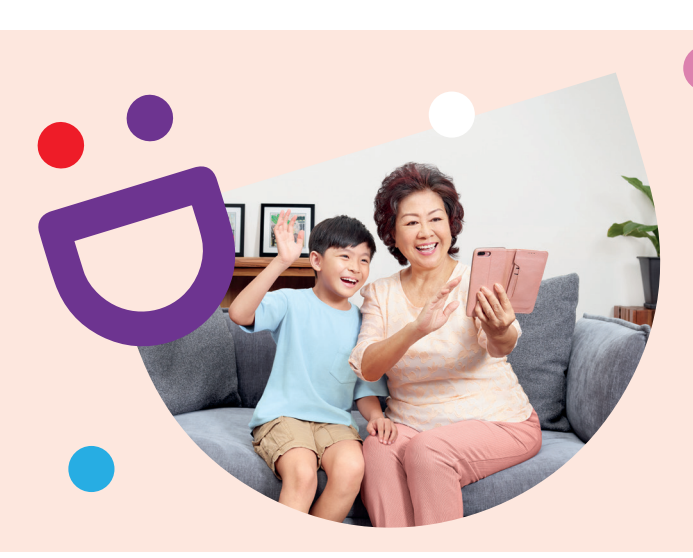

# HELPING YOU MAKE CONNECTIONS THAT MATTER

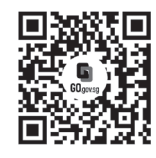

## Because life is more colourful when you're connected

Seniors Go Digital is a programme that is specially designed to help you begin your digital journey, with online resources and fun learning sessions that will let you pick up new skills.

S go.gov.sg/SeniorsGoDigital

6377 3800

**Find Out More** 

0 🛛 🖾 info@sdo.gov.sg

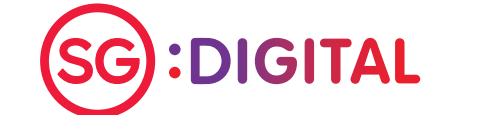

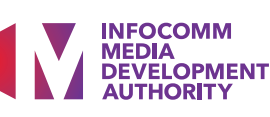

Starter Kit on Wireless@SGx

# **DID YOU KNOW?**

You can surf the internet for FREE island wide using Wireless@SGx, Singapore's largest free Wi-Fi network that offers seamless and secure wireless connectivity and unlimited data usage.

Find out more at go.gov.sg/ConnectWSGx

#### Install the Wireless@SGx app **STEP 1** on your mobile phone Go to the Apple App **Terms and Conditions** Wireless@SGx App Store 🔗 or use this application. 4. In case of any violation of these Terms of Use. IMDA reserves the right to seek all remedies available under the law and in equity for such **Google Play Store** violations. These Terms of Use apply to all visits to b to download the this application, both now and in the future 5. IMDA reserves the right to change these Terms Get connected to Singapore's largest free Wi-Fi network (App brought to you by IMDA) of Use from time to time at its sole discretion. All Wireless@SGx App changes will be posted on this page, and your use of this application after such changes have been and launch the Let's Go Accept & Continue application. 1. Click 'Let's Go' to start Read the Terms and the configuration on your Conditions and click mobile phone. 'Accept & Continue'. Set up Wireless@SGx connection **STEP 2A** on mobile phones with SIM cards iOS users will **Device Permissions** will require a few permissions to give you a tter experience while using this application be redirected Allow "Wireless@SGx" to access your location? to install a Wi-Fi Allow location service so that we ca get the nearest hotspot from your current location. Congratulations profile in their Wireless@SGx Profile has devices. Follow Allow While Using App been successfully created the prompts to Allow Once Don't Allow complete the Proceed configuration 1. Allow the app to access your location. The illustrations above are taken from iPhone interface.

SG:DIGITAL

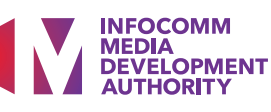

# **STEP 2B** Set up Wireless@SGx connection on mobile phones without SIM cards

| 0 | Setup          |
|---|----------------|
| ⇒ | Update Content |
| ? | FAQs           |
| ß | Contact Us     |
| Ð | Terms of Use   |
|   |                |

 In the app, select "More" and "Setup".

Choose any service provider and enter your date of birth and local mobile number.

| Choose a Pr           | rovider                              |          |
|-----------------------|--------------------------------------|----------|
|                       | Singtel                              | Sharihab |
| Your Date of Bi       | irth                                 |          |
|                       |                                      |          |
| Your Mobile Nu        | umber                                |          |
| (+65                  |                                      |          |
| Confirm Mobile        | e Number                             |          |
| /                     |                                      |          |
| (+65                  |                                      |          |
| (+65                  |                                      |          |
| (+65<br>Terms & Condi | tions                                |          |
| (+65<br>Terms & Condi | <mark>tions</mark><br>he terms & con | ditions. |

| MESSAGES                           |                                                           | now |
|------------------------------------|-----------------------------------------------------------|-----|
| +65<br>Wireless@SG: Yo<br>Please e | our One-Time PIN (OTP) is<br>enter this into the Wireless | @S  |
| A verification<br>mobile n         | SMS has been sent to y<br>umber at                        | our |
| Enter the OT                       | P below to complete set                                   | up  |
|                                    |                                                           |     |
| Cance                              | Next                                                      |     |
|                                    |                                                           |     |

2. Complete the registration by entering the One-Time-Pin (OTP) that you received via SMS.

Cyber security tips (Credit: Cyber Security Agency of Singapore)

- Log out of your Wi-Fi connection or accounts after use.
- Clear browser's cache and internet history after each session.
- Beware of "free" Wi-Fi hotspots masquerading as a legitimate source. Once you have set up Wireless@SGx, you should not manually connect to any Wireless@SG network, and instead let the device connect automatically to the legitimate Wireless@SGx network.

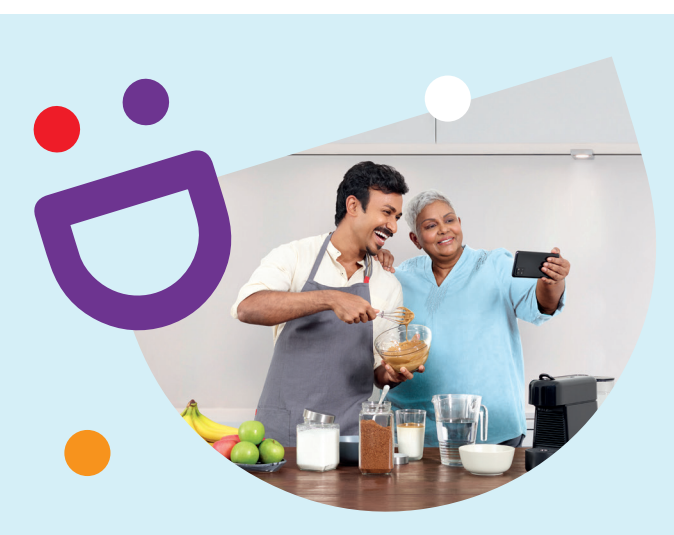

# HELPING YOU MAKE CONNECTIONS THAT MATTER

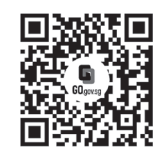

## Because life is more colourful when you're connected

Seniors Go Digital is a programme that is specially designed to help you begin your digital journey, with online resources and fun learning sessions that will let you pick up new skills.

S go.gov.sg/SeniorsGoDigital

6377 3800

**Find Out More** 

) 🛛 🖂 info@sdo.gov.sg

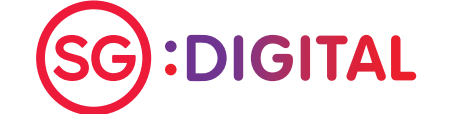

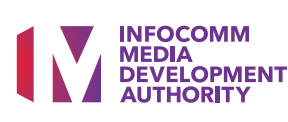

Starter Kit on Zoom

# **DID YOU KNOW?**

You can use Zoom to organise or join a virtual meeting or webinar from the comfort of your home!

# STEP 1A

# Install the Zoom app on your mobile phone

Go to the Apple App Store or Google Play Store to download the

Zoom app and launch the application.

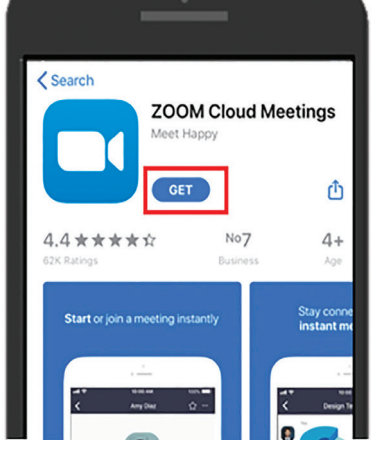

1. For iOS users, tap on 'Get' to download the app.

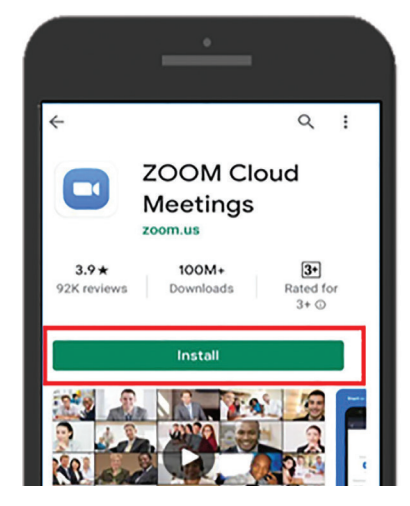

2. For Android users, tap on 'Install' to download the app.

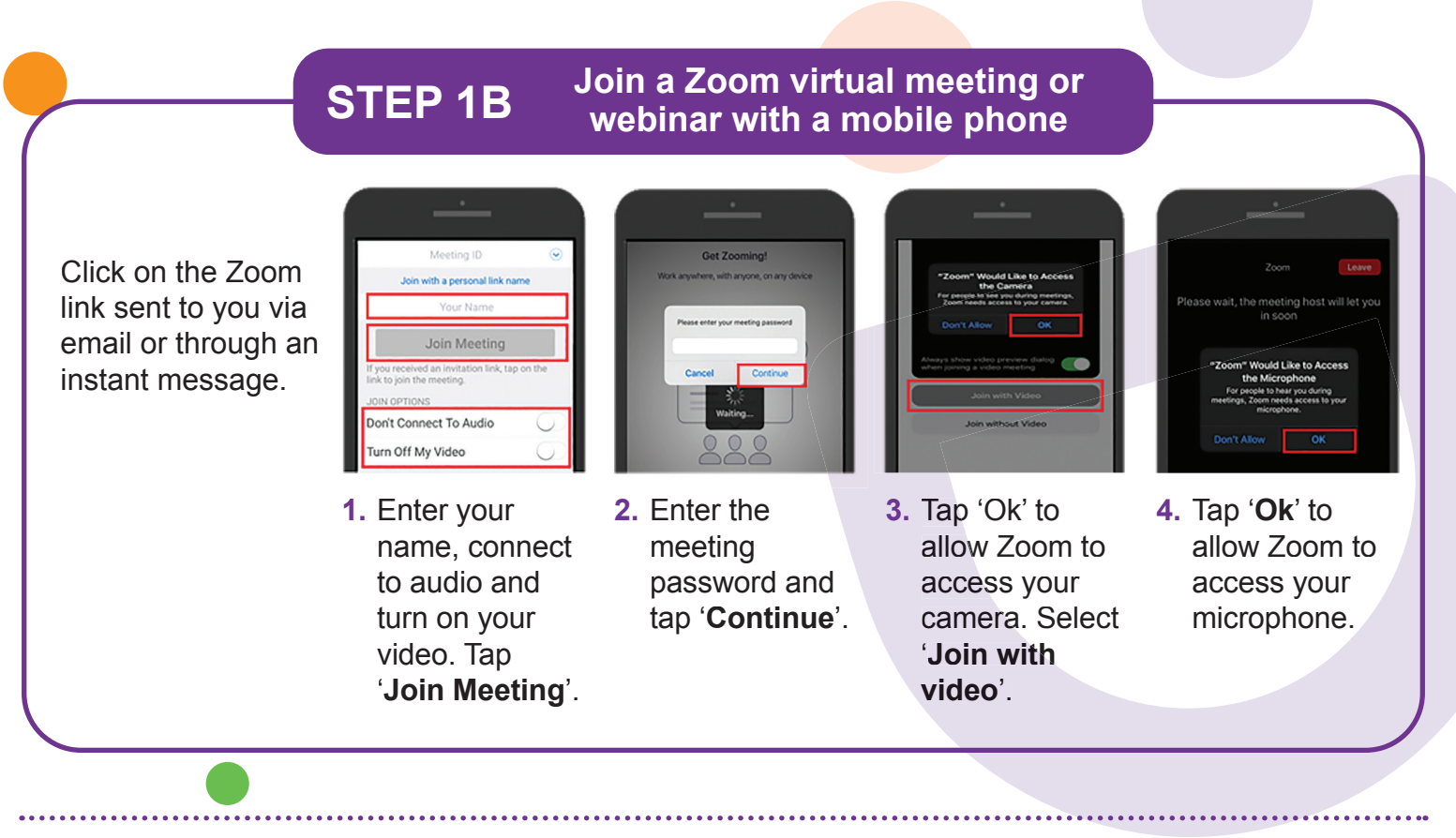

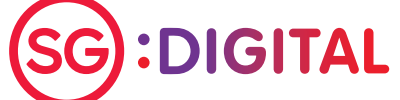

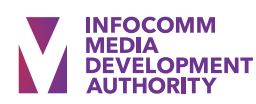

# <section-header> STEP 2 Join a Zoom virtual meeting or webinar with a computer Click on the Zoom link sent to you via email or through an instant message. Image: Step 2 Image: Step 2

You do not need to sign up for a Zoom account to join a Zoom virtual meeting or webinar. You will need a Zoom account if you would like to organise a virtual meeting or webinar.

## Cyber security tips (Credit: Cyber Security Agency of Singapore)

- Do not disclose personal information online.
- Do not share Zoom virtual meeting/webinar links and passwords with someone who is not invited to the session.
- Do not share sensitive files or hold sensitive discussions.
- Do not open or download any unverified links and attachments from unknown sources in the chat function.

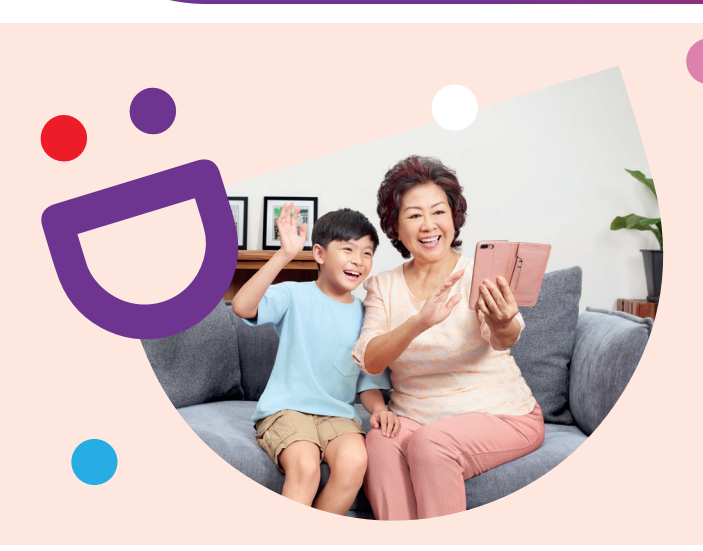

# HELPING YOU MAKE CONNECTIONS THAT MATTER

webinar.

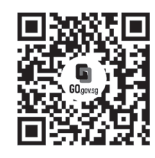

## Because life is more colourful when you're connected

Seniors Go Digital is a programme that is specially designed to help you begin your digital journey, with online resources and fun learning sessions that will let you pick up new skills.

S go.gov.sg/SeniorsGoDigital

6377 3800

**Find Out More** 

0 🛛 🖾 info@sdo.gov.sg

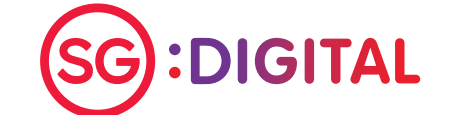

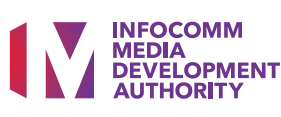

Starter Kit on Microsoft Teams

## **DID YOU KNOW?**

You can use Microsoft Teams to arrange for online virtual meetings and also join Virtual Digital Clinic sessions from the comfort of your home!

#### Install the Microsoft Teams app **STEP 1A** on your mobile phone Go to the Apple App < Today 3 Q **Microsoft Teams** nstall Store (A) or Google 3• Play Store **b** to ٢ download the Microsoft 4.7 \* \* \* \* \* No3 4+ Teams app and launch Chat privately with one One place for y or more people conversations the application. 0 1. For iOS users, tap on 2. For Android users, tap on 'Get' to download the app. 'Install' to download the app. **STEP 1B** Join with a mobile phone Click on the E] 88\* eams test invitation link 'Join Teams Meeting'. YΝ Note: You Meeting time! uld ve u like to join? will receive a Join meeting confirmation email 🜠 🌷 🕬 🚥 🥌 after you have registered for the 1. Select the option 2. Enter your name 3. Tap 'Start Video' and Virtual Digital Clinic. 'Join as a guest'. and tap on 'Join 'Unmute' icons to startthe video call. Tap meeting'. on '...', select 'Share' to share screen. Tap on 🗉 con to chat.

:DIGITAL

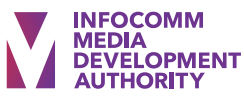

## **STEP 2**

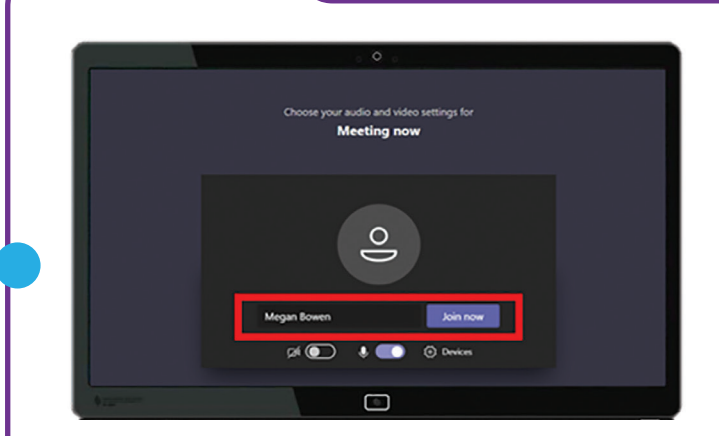

 Open the Microsoft Teams invitation link you received. Enter your name and click 'Join now' to enter the meeting.

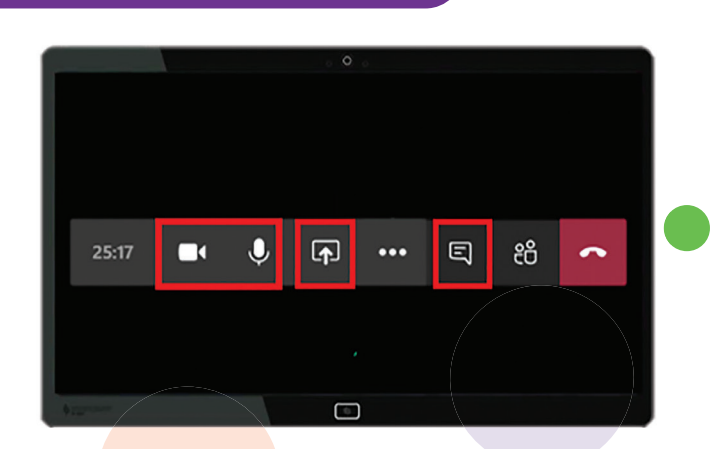

- Click on the and icons to turn on video call and microphone. You can click on the icon to share your screen and the icon to start a chat.
- Cyber security tips (Credit: Cyber Security Agency of Singapore)
- Clear browser's cache and internet history after each session.
- Download apps only from official sources.
- Remember to update your software regularly to protect your devices against malware.

Join with a computer

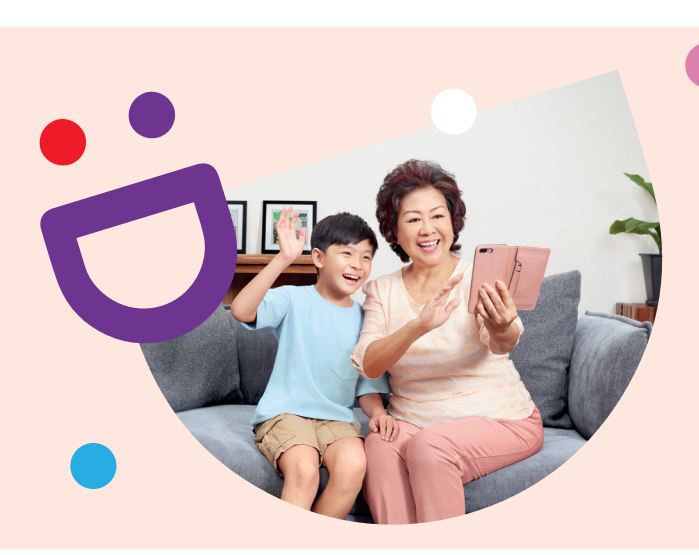

# HELPING YOU MAKE CONNECTIONS THAT MATTER

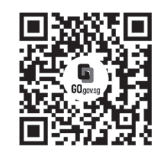

Because life is more colourful when you're connected

Seniors Go Digital is a programme that is specially designed to help you begin your digital journey, with online resources and fun learning sessions that will let you pick up new skills.

S go.gov.sg/SeniorsGoDigital

6377 3800

**Find Out More** 

0 🛛 🖾 info@sdo.gov.sg

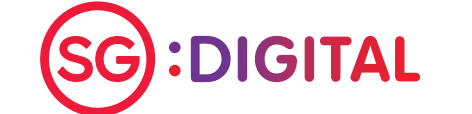

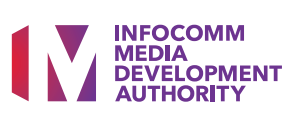

Starter Kit on Email

## **DID YOU KNOW?**

You can use Email to send and receive messages across the Internet anywhere, anytime. It is fast and efficient as users can create and send a message within minutes and interact with multiple people at the same time.

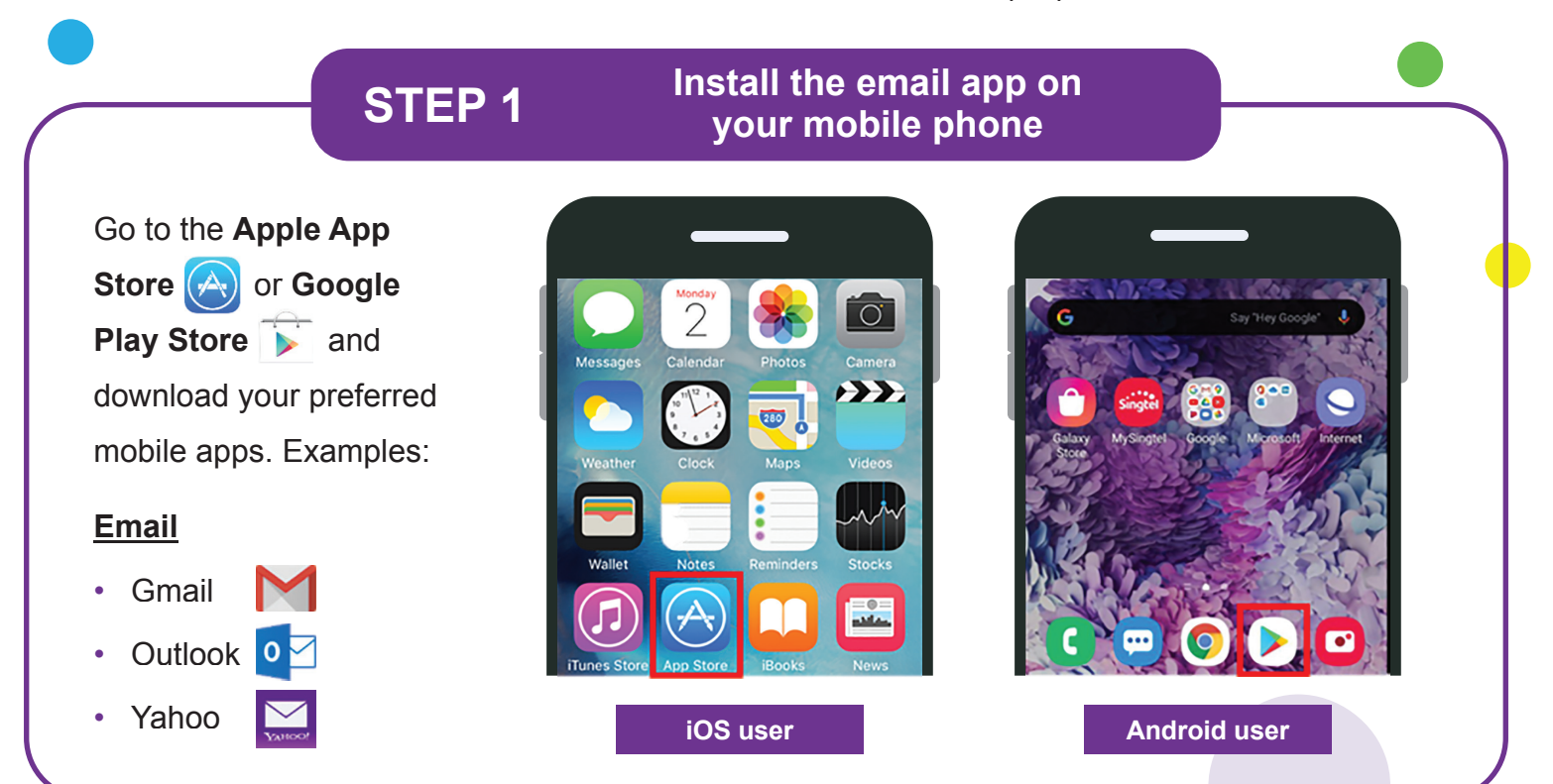

 $(\mathbf{a})$ 

## **STEP 2** Register for an email address

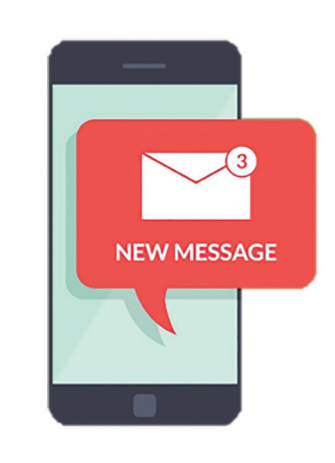

After you have successfully installed the email app, launch the app and follow these steps:

- 1. Enter your particulars such as name, date of birth, etc.
- 2. Enter your preferred email address and create a strong password.
- **3.** Enter your mobile number (optional) as an added verification.
- 4. You will receive a welcome email in your inbox. Open the email and start exploring your account!

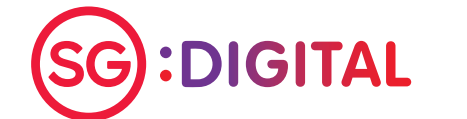

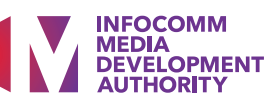

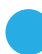

## Compose and send an email

| =     | Search mail                                                                                   |
|-------|-----------------------------------------------------------------------------------------------|
| PRIMA | RY                                                                                            |
|       | Try notifications for your high-priority emails                                               |
|       | You can change your preference in Settings at any time                                        |
|       | Turn on No, thanks                                                                            |
| 0     | Google Community Team 15                                                                      |
| G     | Finish setting up your new Google account<br>Google Hi IMDA, Welcome to Google. Your new acco |
|       |                                                                                               |
|       | +                                                                                             |

**STEP 3** 

| ÷    | Compose               | D | ▶ :: |
|------|-----------------------|---|------|
| From | imda.sii.07@gmail.com |   | ~    |
| То   |                       |   |      |
| Cc   | apple2019@gmail.com   | ٦ |      |
| Bcc  | banana2019@gmail.com  |   |      |
| Subj | ect                   |   |      |
| Com  | pose email            |   |      |

2. Fill in the email address of recipient(s) in the 'To' field.

Tap on the arrow down icon to display the CC and BCC respectively.

mda.sii.07@gmail.c IMDA SII Gmail Guide Hi This is an step by step walk-through on how to use Gmail. Regards IMDA

Compose

3. Type in the message you would like to send and tap on the  $\geq$  icon to send out the email to the recipient(s).

Note: Different email mobile apps may have different icons.

## Cyber security tips (Credit: Cyber Security Agency of Singapore)

- Always check the source of the email. Do not click on any suspicious link(s) or attachments in the email body.
- Do not disclose personal or financial information over the email.

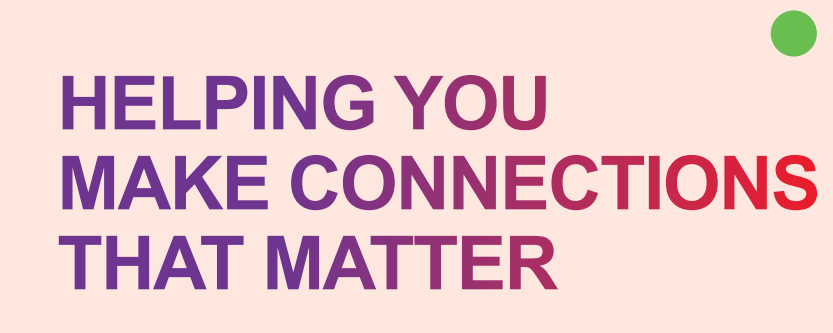

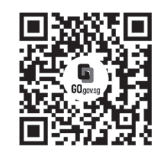

## Because life is more colourful when you're connected

Seniors Go Digital is a programme that is specially designed to help you begin your digital journey, with online resources and fun learning sessions that will let you pick up new skills.

S go.gov.sg/SeniorsGoDigital

6377 3800

**Find Out More** 

🖂 info@sdo.gov.sg

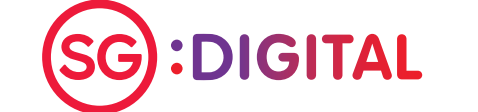

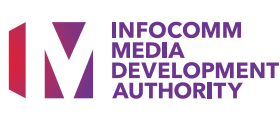

# SG Digital **Starter Kit on** SingPass Mobile app

## **DID YOU KNOW?**

SingPass Mobile lets you prove your identity using fingerprint, face or passcode when accessing services, and keep your important information on hand. You can also enjoy faster SafeEntry check-ins individually or as a group using the app!

#### **Download the SingPass STEP 1** Mobile app on your smartphone Go to the Apple App 5:45 PM <75% 👻 🖹 🗖 5:4 aGO 4G < Search Q : Store (A) or Google **SingPass Mobile** SingPass Mobile sted digital identity SingPass SingPass Play Store is to Û **3+** \*nr 3+ © download the SingPass 4.5 \* 1M+ Downloads Rated 4.7 \*\*\*\*\* No1 4+ Mobile app and launch Version History What's New the application. Check Version 5.3.0 1w ago NEW in v5.3.0: that the app developer is - Perform SafeEntry Check-in on behalf of your family members **Government Technology** Preview Agency. 1. For iOS users, tap on 2. For Android users, tap on GET to download the app. **Install** to download the app. **STEP 2** Complete a one-time setup SingPass Mobile SingPass Mobile SingPass Mobile During set-up, Set a 6-digit passcode to secure your Before we begin, check your You're all set! SingPass account in this app. you will need: certificate details. w you can use SingPass Mobile as your 2FA to log in to any government service 1. Internet Michelle Tan Mi Xue On desktop I On mobile Name: connection 6 NRIC: \$7654321A Log in with SingPass on any service and ect the OR tab Avoid birth dates, NRIC and co patterns, eg. 111111, 123456 2. SingPass ID and password My identity details are correct

SingPass

3. If applicable, your existing 2FA (SMS or OneKey token) I am registering on my own behalf ] I agree to the terms in the Subscribe ent with Assurity Details Cancel

- 1. Check your details on your identity certificate.
- / or enable fingerprint / face authentication.

2

5

8

0

3

6

9

a

1

4

7 PORS

2. Set up passcode and 3. Read the instructions on how to log in to services.

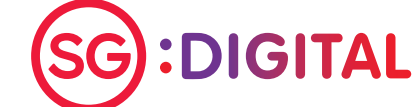

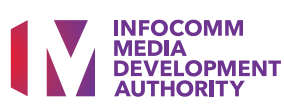

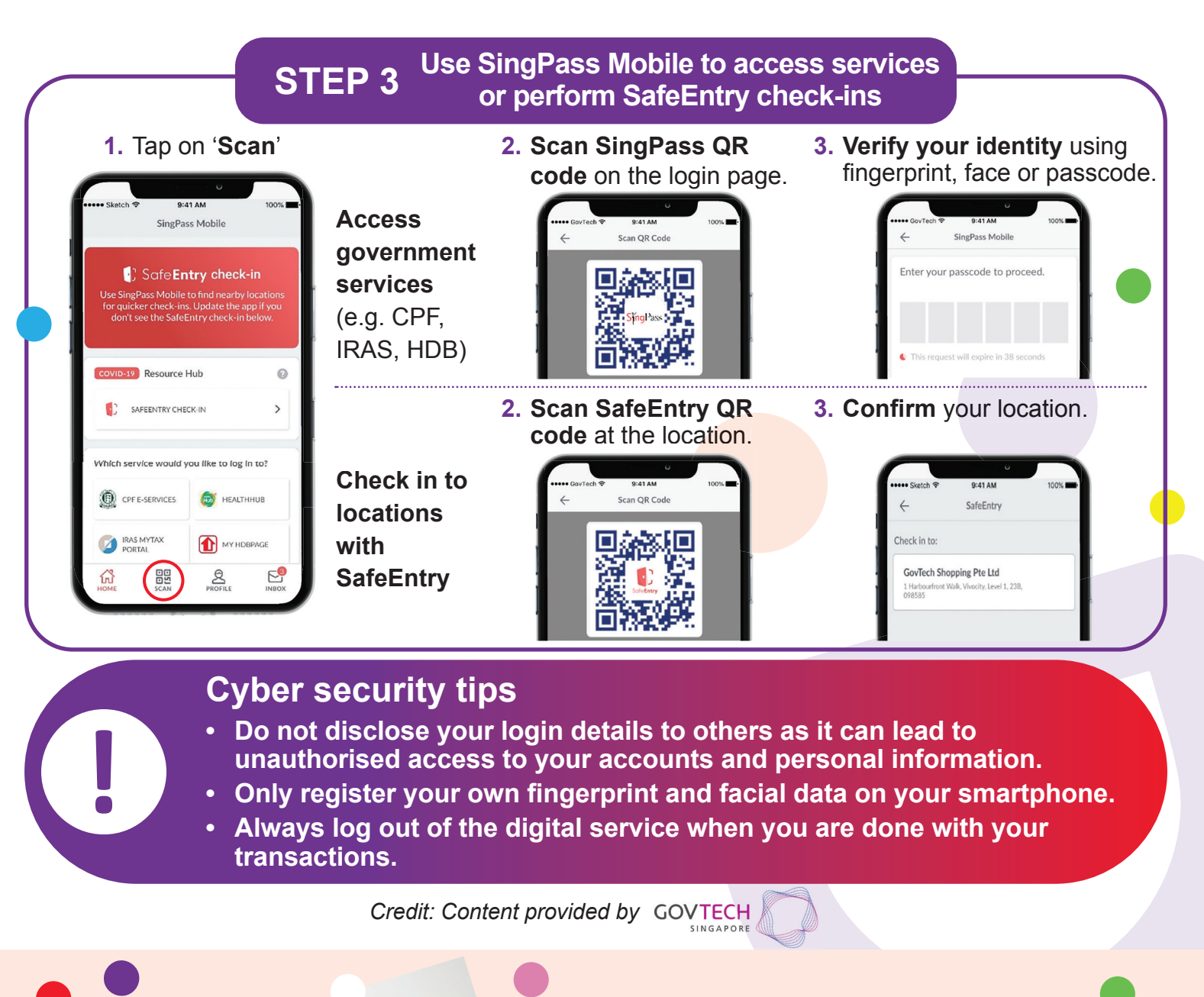

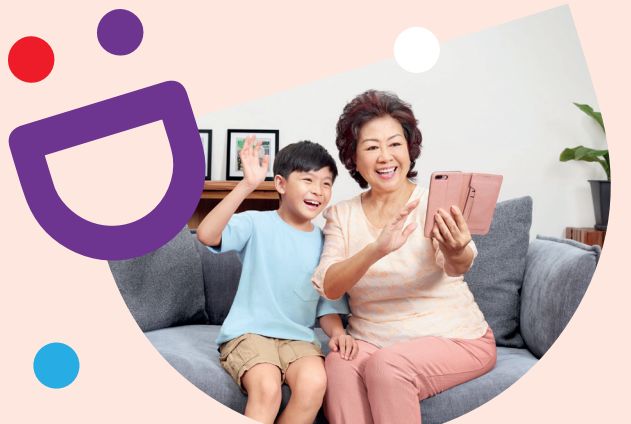

# HELPING YOU MAKE CONNECTIONS THAT MATTER

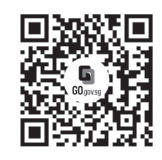

Because life is more colourful when you're connected

Seniors Go Digital is a programme that is specially designed to help you begin your digital journey, with online resources and fun learning sessions that will let you pick up new skills.

S go.gov.sg/SeniorsGoDigital

6377 3800

**Find Out More** 

info@sdo.gov.sg

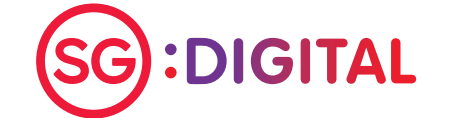

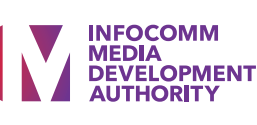

# SG Digital Starter Kit on LifeSG App

# **DID YOU KNOW?**

With LifeSG, you can find government benefits that are relevant for you, search for activities and events near you and access most-used government services all in one app.

# STEP 1

# Go to the Apple App Store or Google Play Store is to

download the LifeSG app and launch the application.

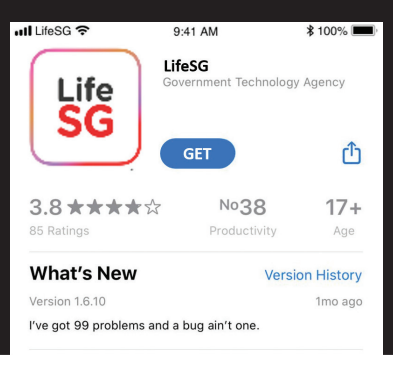

1. For iOS users, tap on GET

to download the app.

Life

SG

Install the LifeSG App

on your mobile phone

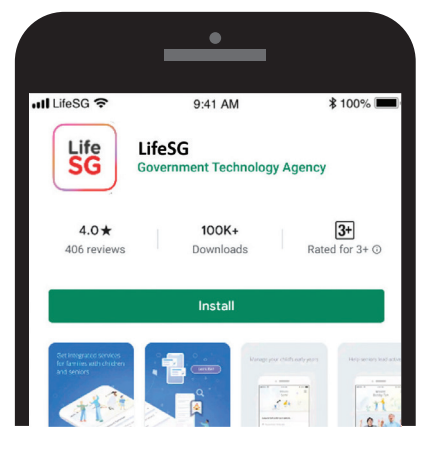

2. For Android users, tap on **Install** to download the app.

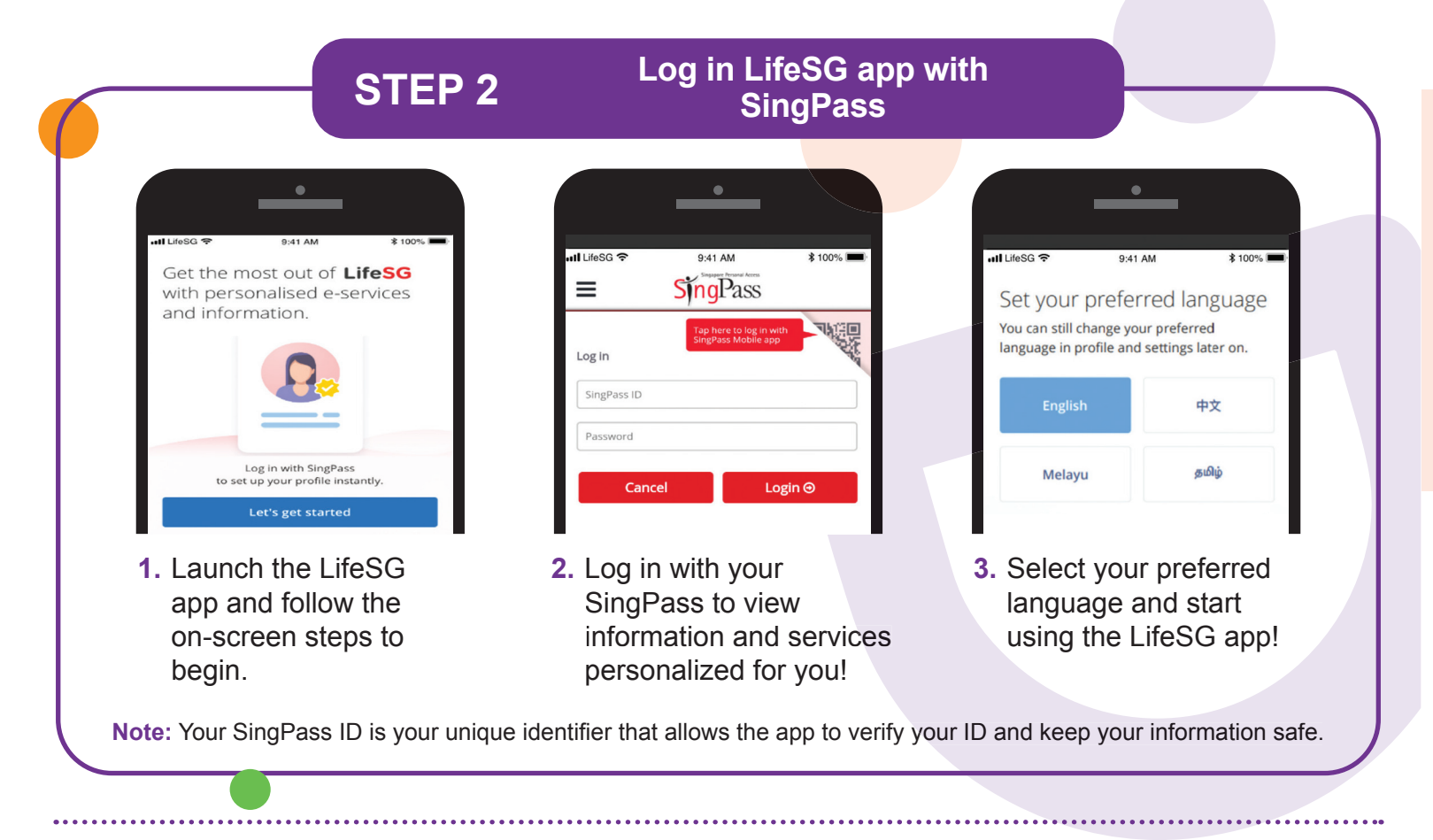

SG:DIGITAL

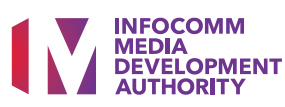

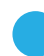

# STEP 3

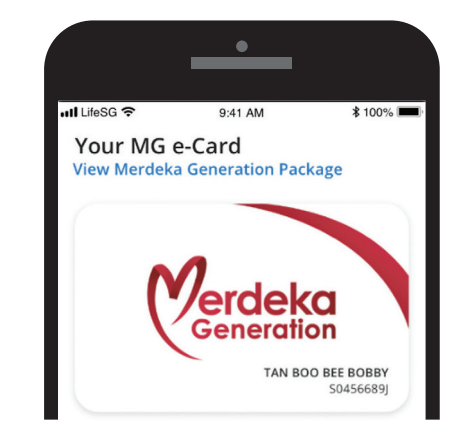

1. Access your MG e-card and view available discounts and benefits available for you.

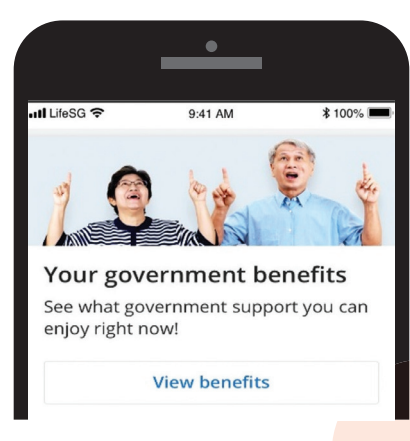

Access the 3 Key Features

in LifeSG App

2. Get notified about the latest government schemes and benefits you are eligible for.

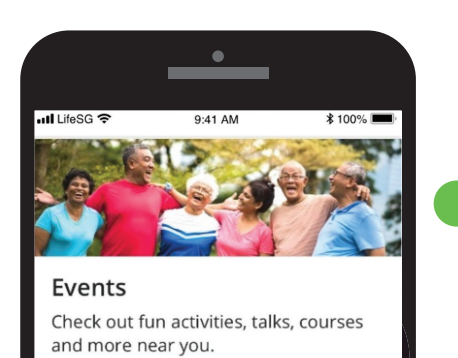

3. View and sign up for the latest active ageing programmes near you.

View events

## Cyber security tips

- Do not disclose your SingPass login details to others as it can lead to unauthorised access to your accounts and personal information.
- Download apps only from official sources.

Credit: Content provided by GOVTECH

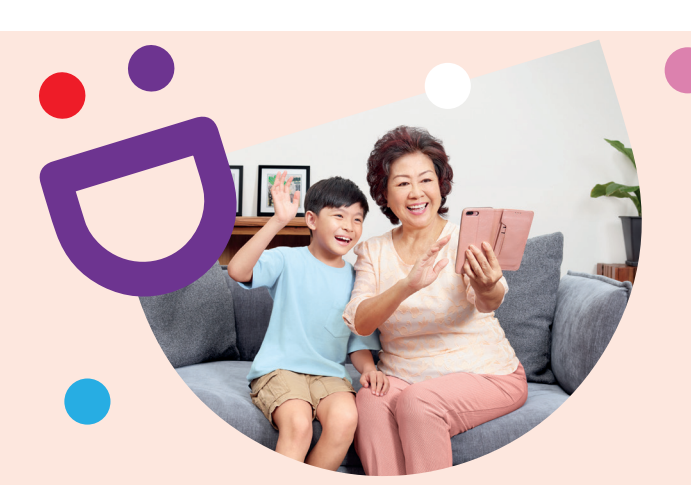

# HELPING YOU MAKE CONNECTIONS THAT MATTER

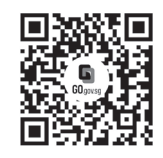

# Because life is more colourful when you're connected

Seniors Go Digital is a programme that is specially designed to help you begin your digital journey, with online resources and fun learning sessions that will let you pick up new skills.

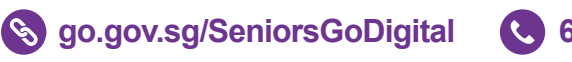

6377 3800

**Find Out More** 

info@sdo.gov.sg

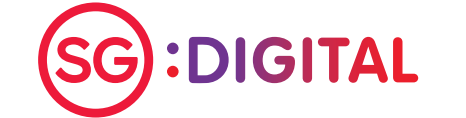

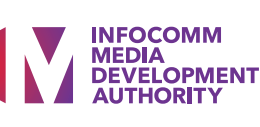

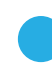

Starter Kit on Staying Safe Online

## **DID YOU KNOW?**

Just as we lock our doors to keep burglars out, we must secure our devices and information to stay safe online. Here is a checklist to help you stay safe online.

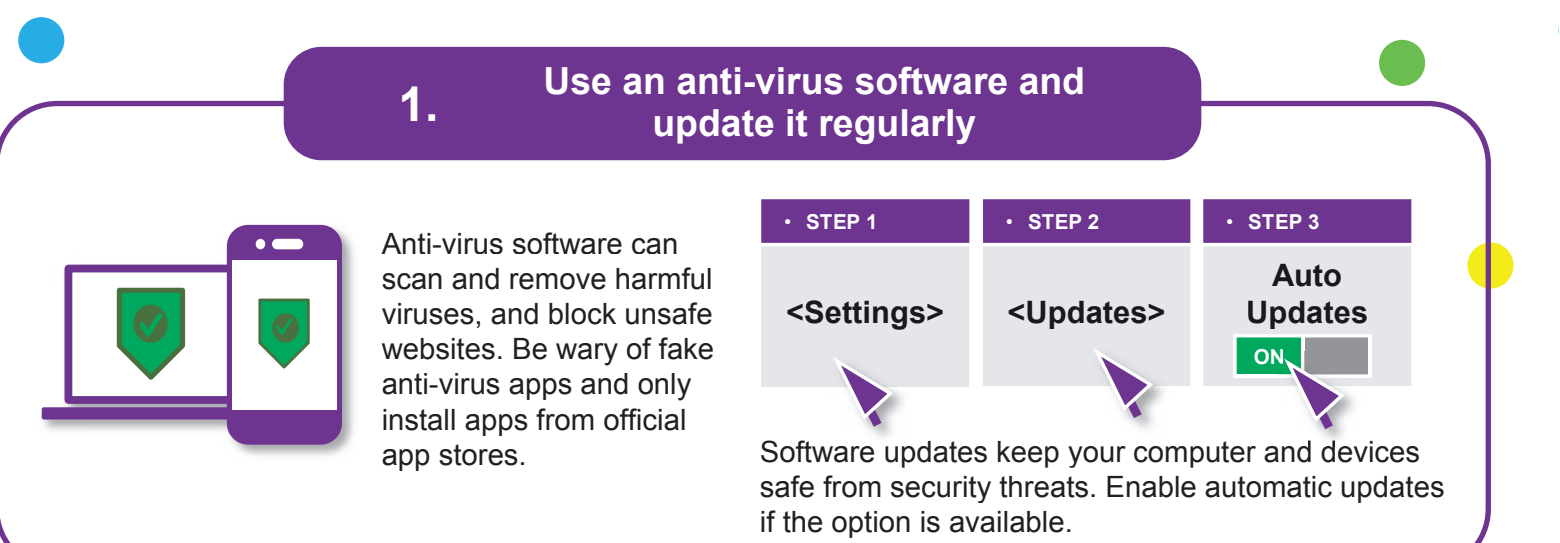

## 2. Do not share personal data online

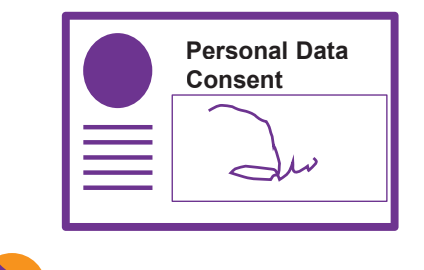

From: Singa Bank

Subject: Payment error

Please verify your account

info immediately. Log on now to www.singa.com/verify.

www.abc-xyz123.com

To: Mr John Tan

Be mindful not to overshare personal data online. Think about who you are giving your personal data to and whether it is necessary to do so.

Always understand the purpose for the collection, use and/or disclosure of your personal data. Seek clarification from the organisation if you are not clear why the requested information is needed.

## **Spot Signs of Phishing**

Phishing is used by scammers to trick you to give them your personal or financial information such as login details, bank account and credit card numbers.

Beware of fake websites, emails or phone messages claiming to be from the government or service providers. Look out for misleading information. Be careful of urgent and unexpected requests for your confidential information in exchange for attractive rewards. Do not open or download any unverified links or attachments.

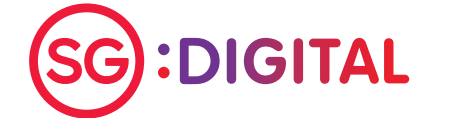

3.

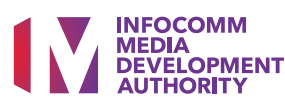

# Use strong passwords and enable 2FA

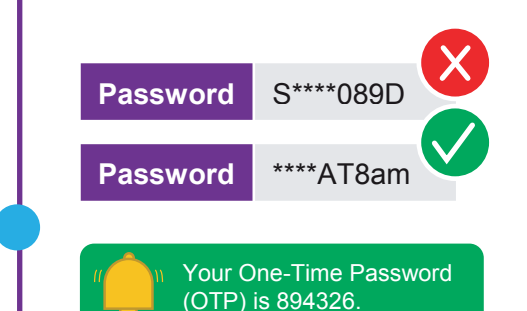

4.

5.

Create long and random passwords by using '5 different words' that you can remember (e.g. IhadKAYAtoastAT8am).

Do not reveal your password and One-Time Password (OTP) to anyone or unknown websites.

When available, enable 2-factor authentication (2FA) as an additional layer of verification.

Visit https://go.gov.sg/csa-pwchecker or scan this QR code to check if your password is strong

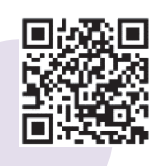

Check, before we share

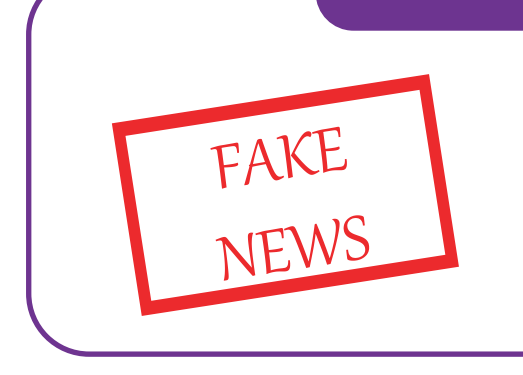

#### Fight fake news and stop their spread.

- Question the source
- Verify the information
- Check with fact-checking tools e.g. Factcheck.org and www.gov.sg/Factually (for Singapore-related news)

Credit: Cyber Security Agency of Singapore, Media Literacy Council and the Personal Data Protection Commission.

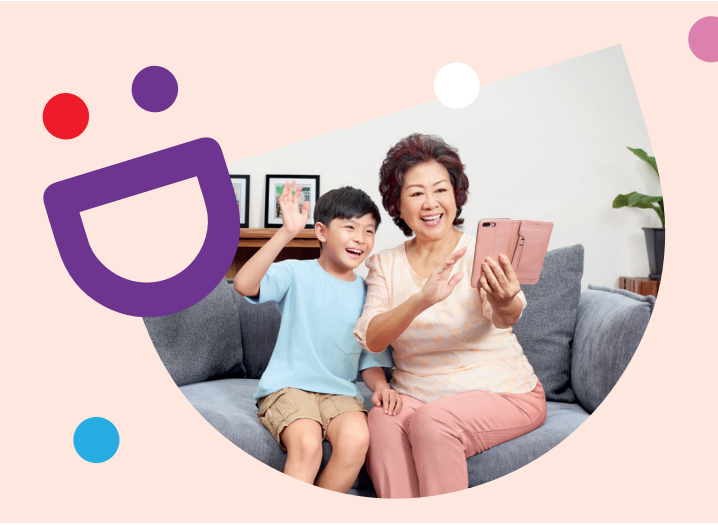

# HELPING YOU MAKE CONNECTIONS THAT MATTER

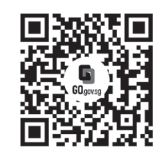

Because life is more colourful when you're connected

Seniors Go Digital is a programme that is specially designed to help you begin your digital journey, with online resources and fun learning sessions that will let you pick up new skills.

S go.gov.sg/SeniorsGoDigital

6377 3800

**Find Out More** 

00 🛛 🖂 info@sdo.gov.sg

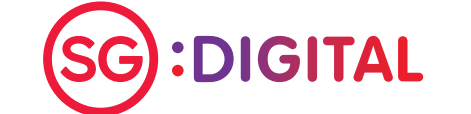

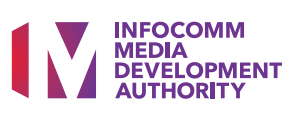

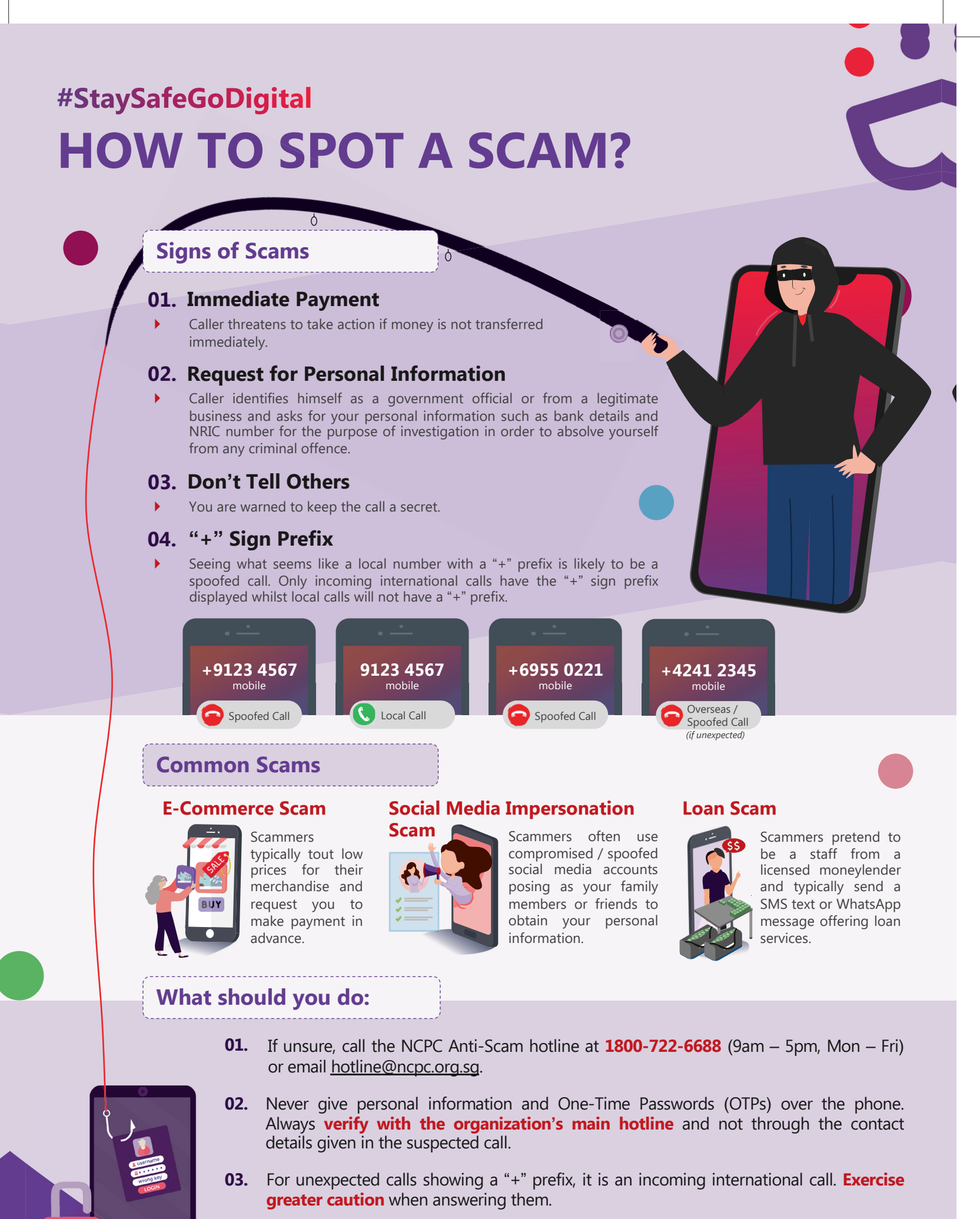

Produced in collaboration with Singapore Police Force and Cyber Security Agency of Singapore

SDO Hotline: 6377 3800

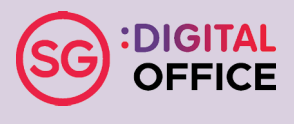